## **Configuring Accompa**

Configuring Accompa for single sign-on (SSO) enables administrators to manage users of Citrix ADC. Users can securely log on Accompa by using the enterprise credentials.

## Prerequisite

Browser Requirements: Internet Explorer 11 and above

## To configure Accompa for SSO by using SAML:

- 1. In a browser, type <u>https://www.accompa.com/</u> and press **Enter**.
- 2. On the home page, click **Login**.
- 3. Type your Accompa admin credentials (User Name and Password) and click Login.

| Accompa                                                                                                    |  |  |
|----------------------------------------------------------------------------------------------------|--|--|
| Login  User Name: Password: Remember User Name Login                                                                    |  |  |
| Login Help <ul> <li><u>Iforgot my password</u></li> <li><u>I'd like to sign up for an Accompa Free Trial</u></li> </ul> |  |  |

4. To create SSO, click **Settings** that is present at the top-right corner of the screen, and select **Configure SAML SSO.** 

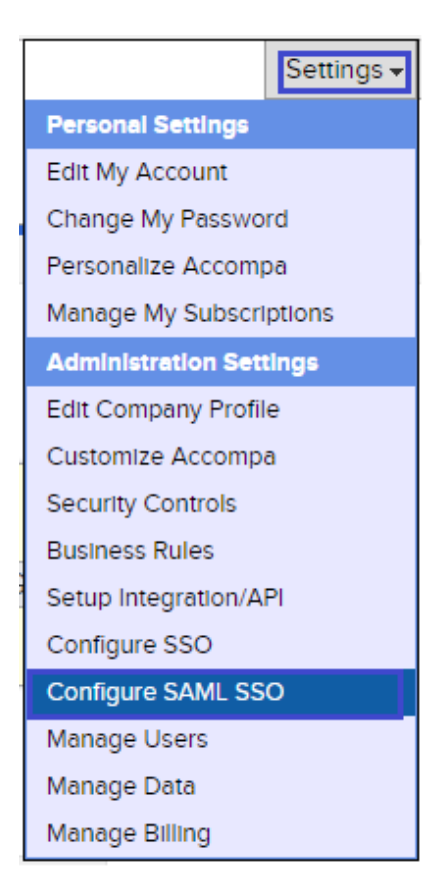

5. In the **Configure SAML SSO (Single Sign-On)** page, enter the values in the following fields:

| Field                                  | Description                                                                                                    |  |
|----------------------------------------|----------------------------------------------------------------------------------------------------|--|
| Accompa SSO Login URL and<br>Entity ID | Make note of the Accompa SSO Login URL and Entity ID as it is required for IDP configuration.                                                                                                    |  |
| SAML SSO Status                        | Select <b>Active</b> from the drop-down list.                                                                                                    |  |
| Restrict to SSO Only                   | Select <b>Users can login using SSO or Accompa login page</b> radio button.                                                                                                    |  |
| Issuer                                 | Issuer URL                                                                                                    |  |
| Identity Provider Certificate          | Browse, copy and paste the IdP certificate. The IdP certificate<br>must begin and end with<br>Begin Certificate andEnd Certificate<br><b>Note:</b> The IdP certificate is provided by Citrix and can be<br>accessed from the link below:<br>https://ssb4.mgmt.netscalergatewaydev.net/idp/saml/template<br>test/idp_metadata.xml |  |
| Request Signature Method               | Select <b>RSA-SHA256</b> from the drop-down list.                                                                                                    |  |
| Identity Provider Login URL            | IdP Logon URL                                                                                                    |  |
| Identity Provider Logout URL           | Landing page URL (optional)                                                                                                    |  |
| Custom Error URL                       | Error URL (optional)                                                                                                    |  |

| Configure SAML SSO (Single Sign-On)                                                                                                    |                                                                                                    |                                                                                                    |  |
|----------------------------------------------------------------------------------------------------|----------------------------------------------------------------------------------------------------|----------------------------------------------------------------------------------------------------|--|
| Configure and manage your settings related to Single Sign-On (SSO) from this page.<br>SSO enables your organization to use an existing directory of user names and passwords - such as Active Directory, LDAP, Okta, etc - for Accompa login. Learn more |                                                                                                    |                                                                                                    |  |
| 1                                                                                                    |                                                                                                    |                                                                                                    |  |
| Accompa SSO Login URL<br>https://www.accompa.com/samisp/module.php/sami/sp/sami2-acs.php/sami-sso-sp<br>Entity ID<br>https://www.accompa.com/samisp                                                                                                    |                                                                                                    |                                                                                                    |  |
|                                                                                                    |                                                                                                    |                                                                                                    |  |
| SAML Version:                                                                                                    | 2.0                                                                                                    | SAML version supported by Accompa                                                                                                    |  |
| SAML SSO Status:                                                                                                    | Active 🔻 🔴                                                                                              | Activate/deactivate SAML SSO for your company.                                                                                                    |  |
| Restrict to SSO Only:                                                                                                    | <ul> <li>Users must login using SSO</li> <li>Users can login using SSO or Accompa login page</li> </ul> | This restriction does NOT apply to "Administrator" users, in order to prevent<br>locking yourself out of Accompa.                                                                    |  |
| of Issuer:                                                                                                    | anna the factors                                                                                        | The Entity ID - a URL that uniquely identifies your SAML identity provider.<br>SAML assertions sent to Accompa must match this value exactly in the<br>attribute of SAML assertions. |  |
| g Identity Provider Certificate:                                                                                                    | Choose File certicate.txt                                                                               | Your authentication certificate                                                                                                    |  |
| Current Certificate: C=US, ST=Florida, L=Fort Lauderdale, O=Citrix Systems, Inc, OU=Citrix Cloud, CN=DEV:IdP Assertion Signing Certificate:                                                                                                    |                                                                                                    |                                                                                                    |  |
| Request Signature Method:                                                                                                    | RSA-SHA256 V                                                                                            | Select the hashing algorithm for encrypted requests, either RSA-SHA1 or RSA-SHA256 $\ensuremath{SHA256}$                                                                             |  |
| g Identity Provider Login URL:                                                                                                    | and the literate                                                                                        | The URL where Accompa sends a SAML request to start the login sequence.                                                                                                    |  |
| Identity Provider Logout URL:                                                                                                    |                                                                                                    | The URL to direct the user to when they click the Logout link in Accompa.                                                                                                    |  |
| Custom Error URL:                                                                                                    |                                                                                                    | Specify the URL of the page that the users are directed to if there's an error<br>during SAML login. It must be a publicly accessible page.                                          |  |
|                                                                                                    | Save                                                                                                    |                                                                                                    |  |

6. Finally, click **Save**.